## Add Email to Your Account

1. Go to Element All settings

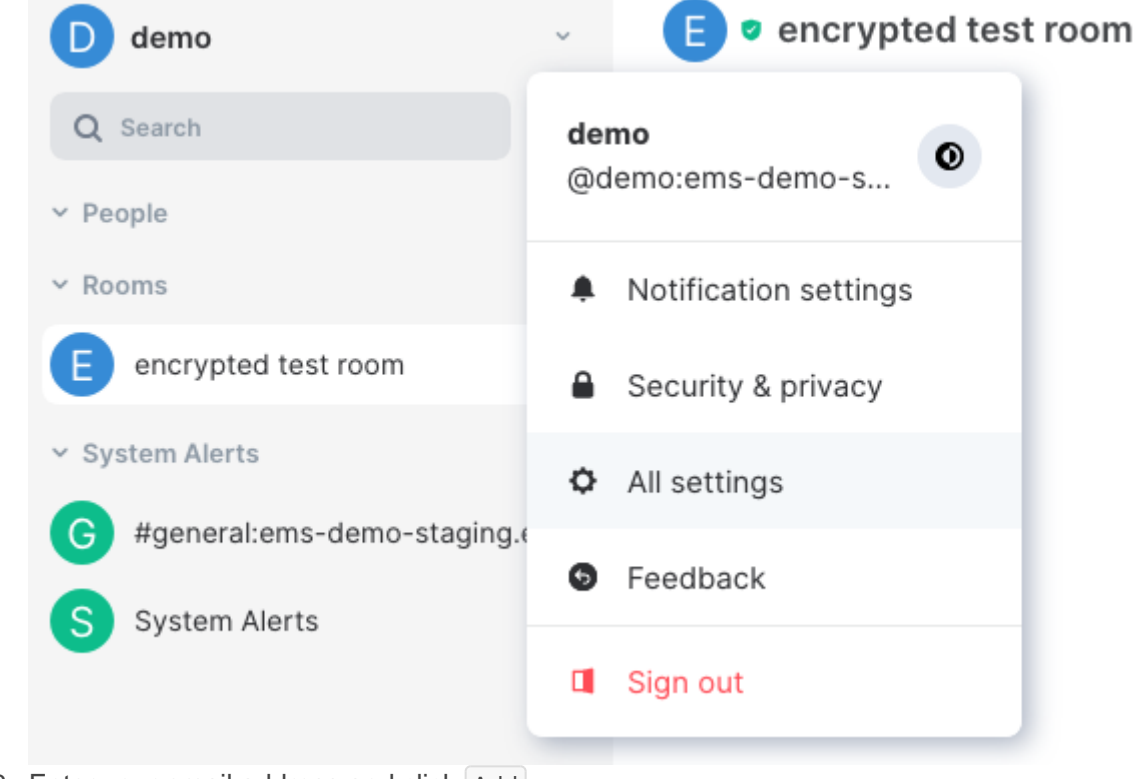

2. Enter your email address and click Add

## Email addresses

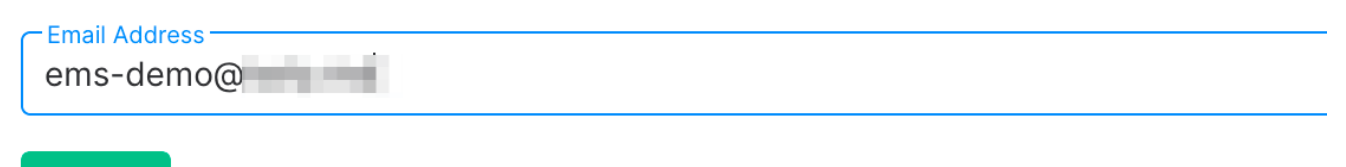

3. When you get this message, check your email

## Email addresses

Add

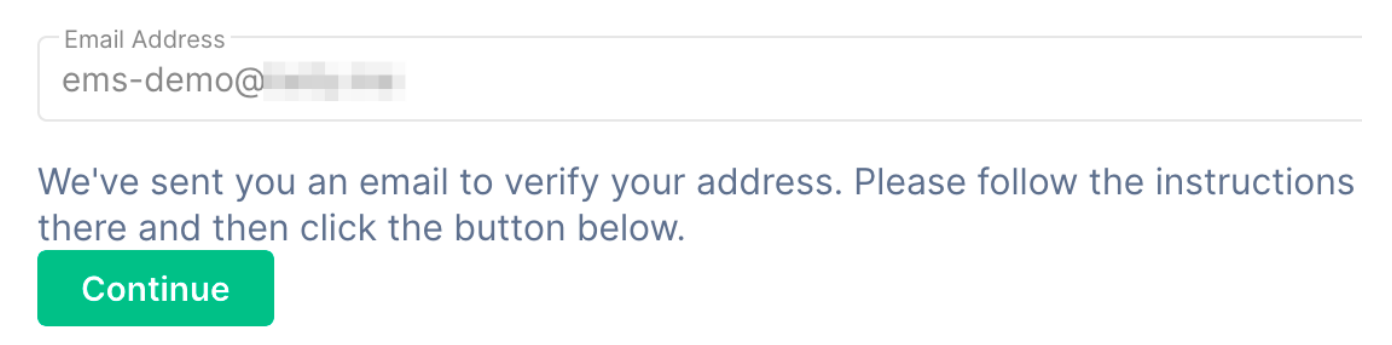

4. Click the link in the email. Make sure it opens in another tab/window, leaving your Element client where it is

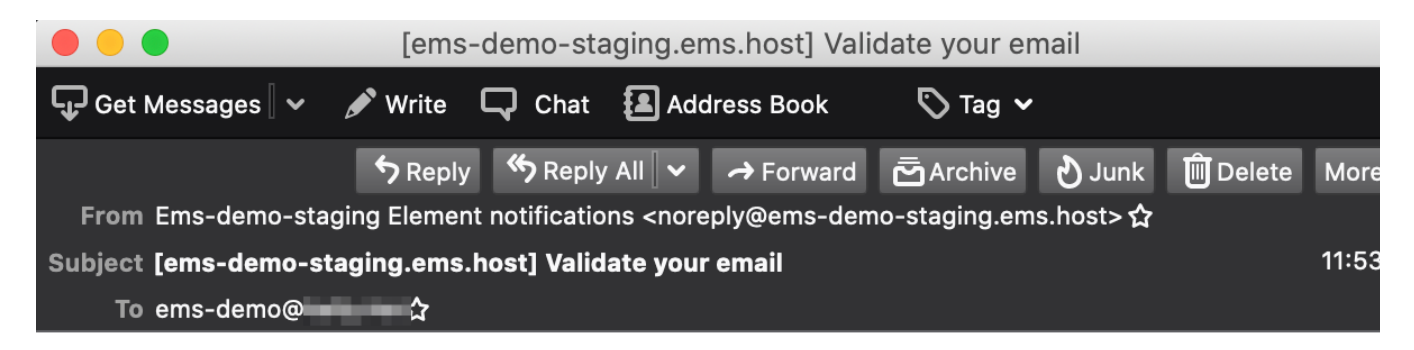

A request to add an email address to your Matrix account has been received. If th was you, please click the link below to confirm adding this email:

https://ems-demo-staging.ems.host/matrix/client/unstable/add\_threepid/ema /submit\_token?token=\_\_\_\_\_& client\_secret=

If this was not you, you can safely ignore this email. Thank you.

5. When you get this message, you can close the verification tab/window and return to Element

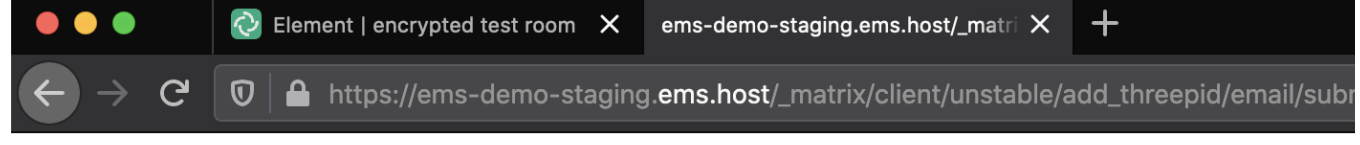

Your email has now been validated, please return to your client. You may now close this window.

- 6. Go back to Element and click Continue
- 7. Enter your account password or confirm using SSO, then click Continue

| Password |  | 10 . |  |
|----------|--|------|--|
|          |  |      |  |
|          |  |      |  |
|          |  |      |  |

8. If all worked correctly, your new email should now show up under the Email addresses section in Element settings. If not, something went wrong and you need to try again

## Email addresses

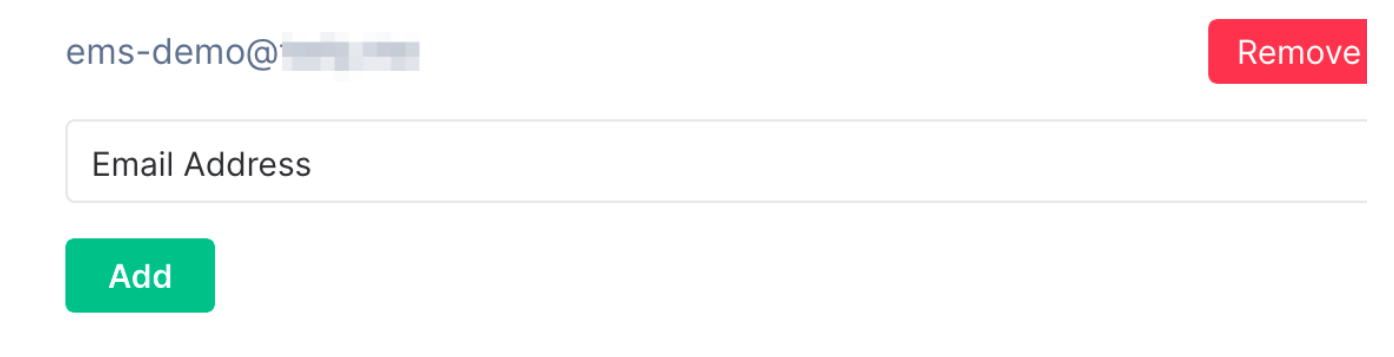

Revision #4 Created 18 April 2022 14:20:07 by Karl Abbott Updated 6 November 2024 12:28:59 by Kieran Mitchell Lane